Estimados apoderados, esta será la última semana que utilizaremos los correos personales en la plataforma de classroom, por eso es importante que ya empiecen a utilizar las *cuentas institucionales* creadas para este propósito

Las cuentas institucionales son para su uso en la plataforma classroom y no son correos electrónicos de Gmail.

Les recordamos que para acceder el aula virtual deben ingresar a la dirección <u>https://classroom.google.com</u> en esta parte deben ingresar la *cuenta institucional* de su alumno y el **RUN SIN PUNTOS NI DIGITO VERIFICADOR**. Por ejemplo si el nombre del alumno es Miguel Vergara Navarro y su RUN es 20.904.966-3 el ingreso seria asi:

## Usuario: mvergaranavarro@colegiobulnes.cl

## Clave: 20904966

En caso de no poder ingresar usando este método enviando un correo a <u>soporte@colegiobulnes.cl</u> estaremos listos para atender a sus consultas.

Una vez que ingresen a la plataforma de classroom, se encontraran con las asignaturas correspondientes a sus pupilos:

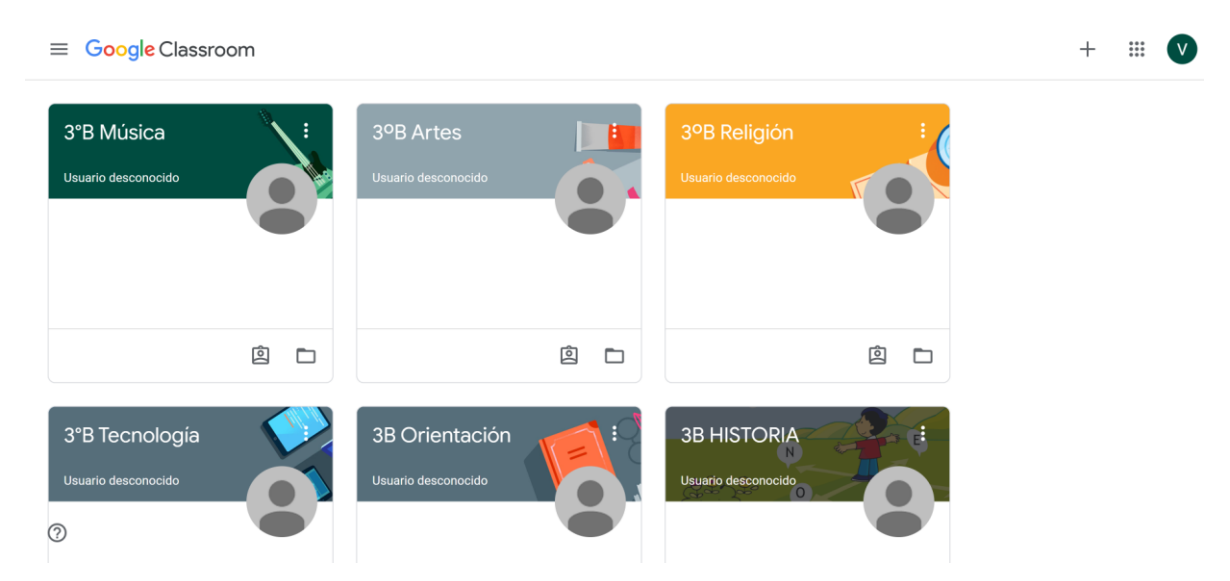

Cuando se esté dictando una clase, aparecerá el enlace a meet (Clase virtual con profesor) en la parte superior del tablón

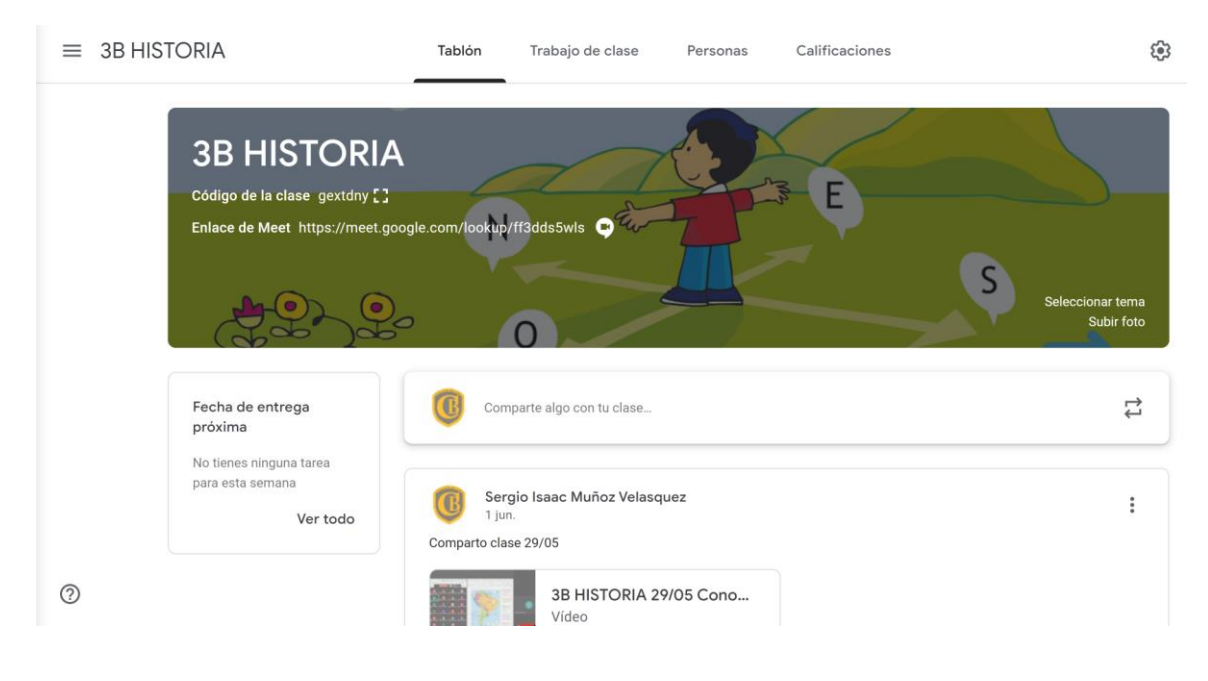

Y una vez que esta termina no podrá ser posible acceder a ella y aparecerá un mensaje de error

## No puedes unirte a esta videollamada

Volver a la pantalla de inicio

Enviar comentarios

Esto ocurre porque el profesor una vez terminada la clase virtual "cierra" el salón de clases virtuales y no se permite la entrada de nadie, esto es por medidas de seguridad y para que no se use el salón con otros fines.

Les recordamos que la plataforma de soporte (<u>soporte@colegiobulnes.cl</u>) está constantemente revisando sus correos y respondiendo a la brevedad sus consultas y requerimientos.

Las personas que deseen cambiar sus contraseñas lo pueden hacer desde la página principal de classroom pinchando en la opción gestionar cuenta.

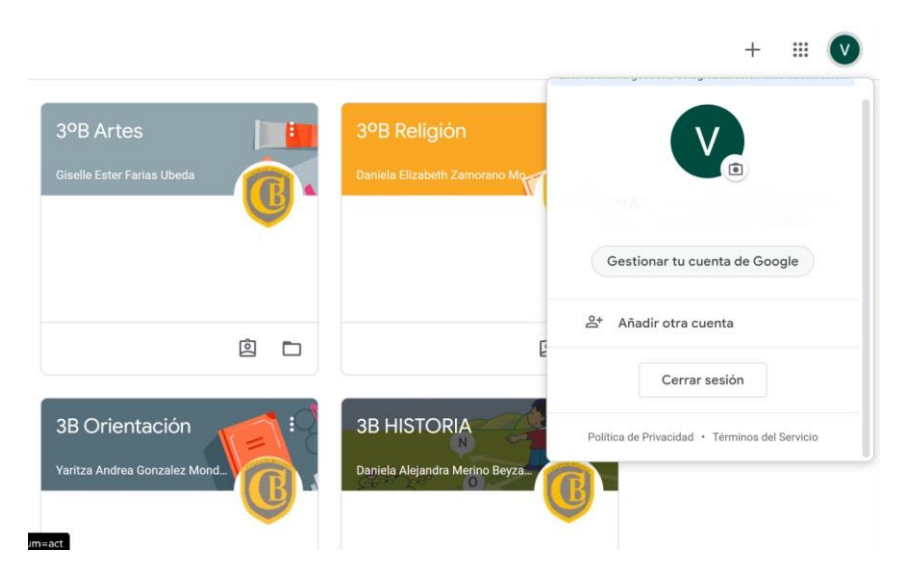